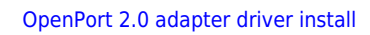

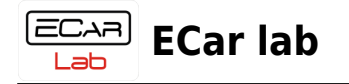

## **Table of Contents**

| OpenPort 2.0 adapter driver install |  | 2 |
|-------------------------------------|--|---|
|-------------------------------------|--|---|

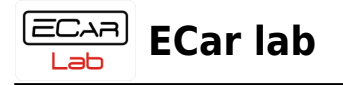

## **OpenPort 2.0 adapter driver install**

1. Download the archive file with drivers, unzip it in a convenient place.

Download

- 2. Open Device Manager.
- 3. Connect the OpenPort adapter to the USB connector.

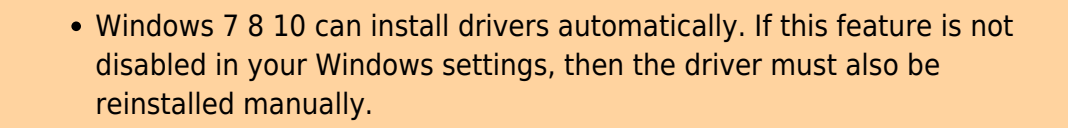

4. Find a new device in the tree. Call the context menu by right-clicking. Click  $\rightarrow$  Update Driver Software...

• When connecting for the first time, the adapter may be detected by Windows as a device in the Ports (COM and LPT) section. The device can be identified by inserting and removing the USB cable from the connector. The device that disappears and appears in the Device Manager tree will correspond to your adapter. It is for this device that you need to update the adapter driver.

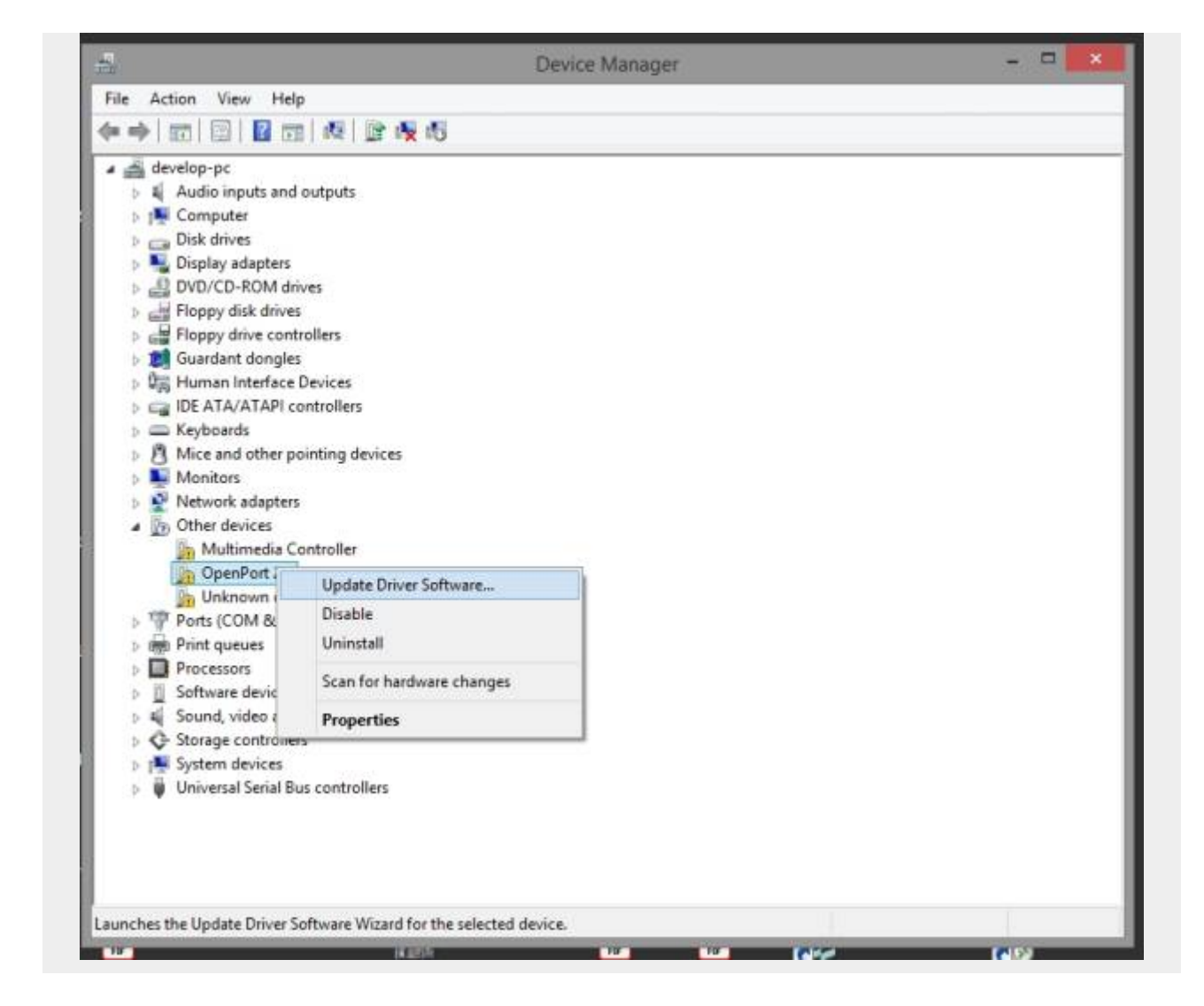

5. Select  $\rightarrow$  Browse my computer for drivers software.

ECAR Iab

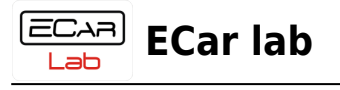

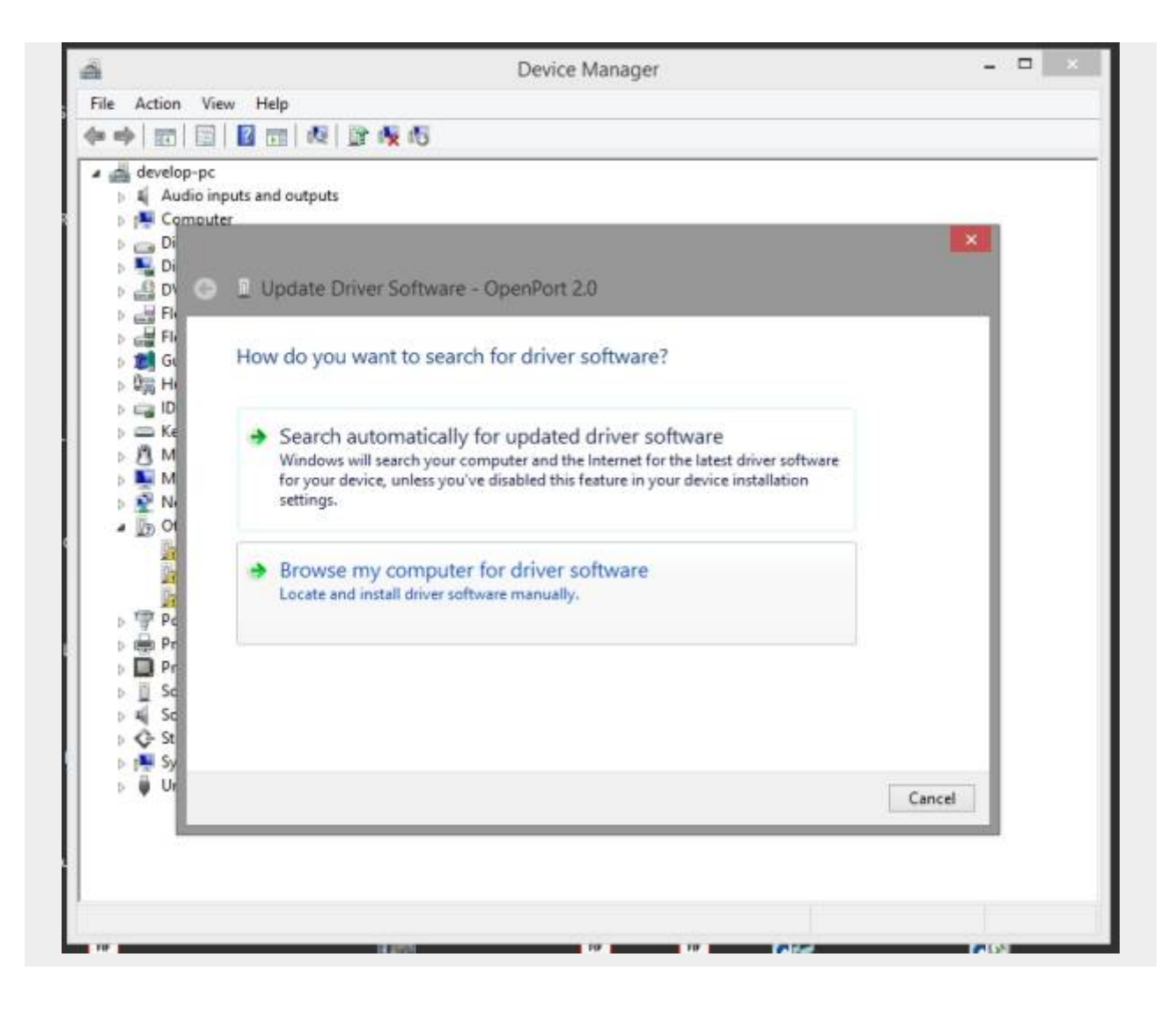

6. Select  $\rightarrow$  Let me pick from a list of device drivers on my computer.

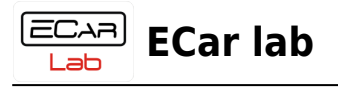

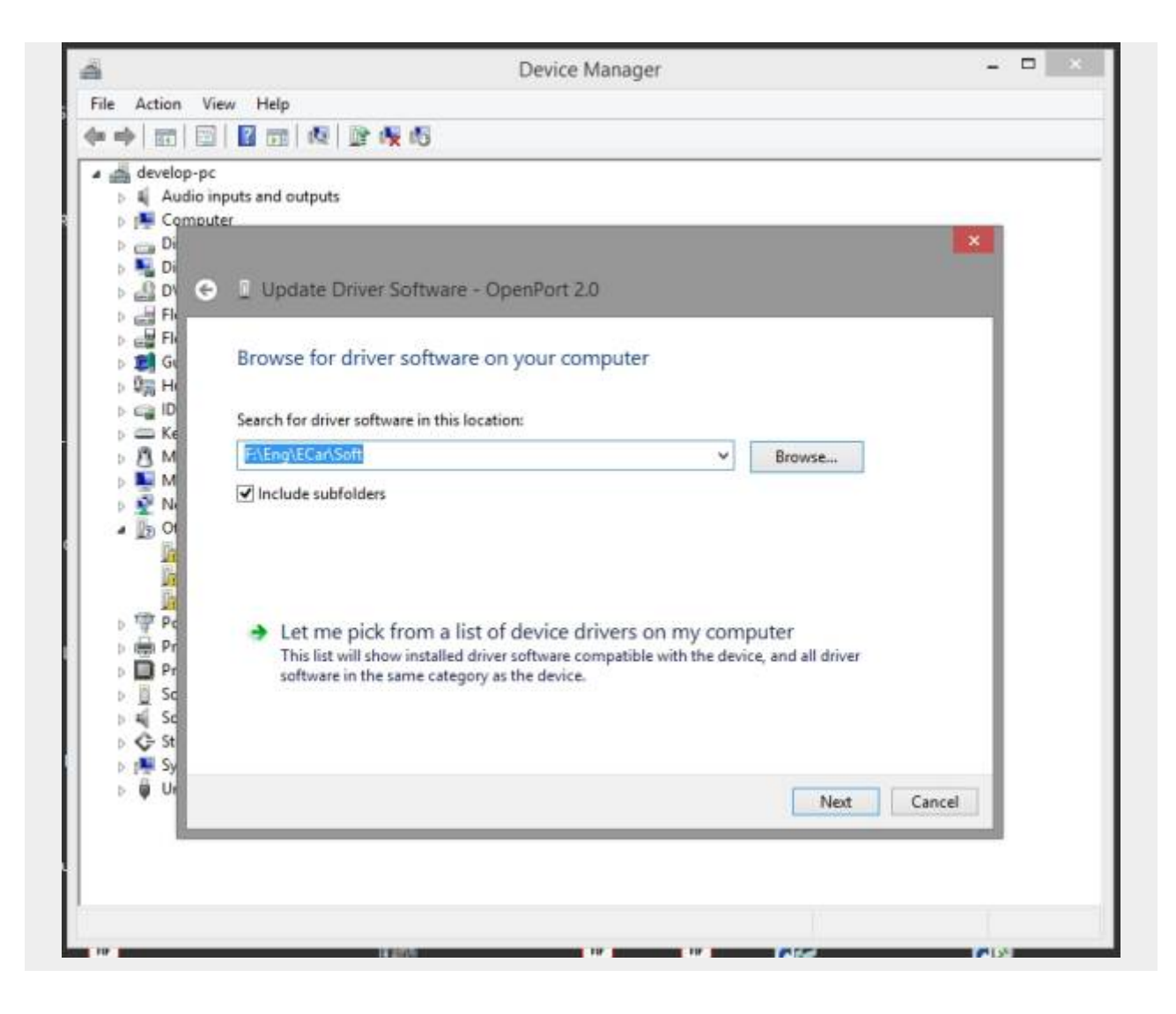

7.1 Select  $\rightarrow$  Show All Devices  $\rightarrow$  Next.

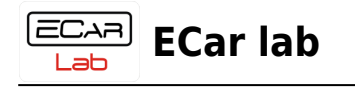

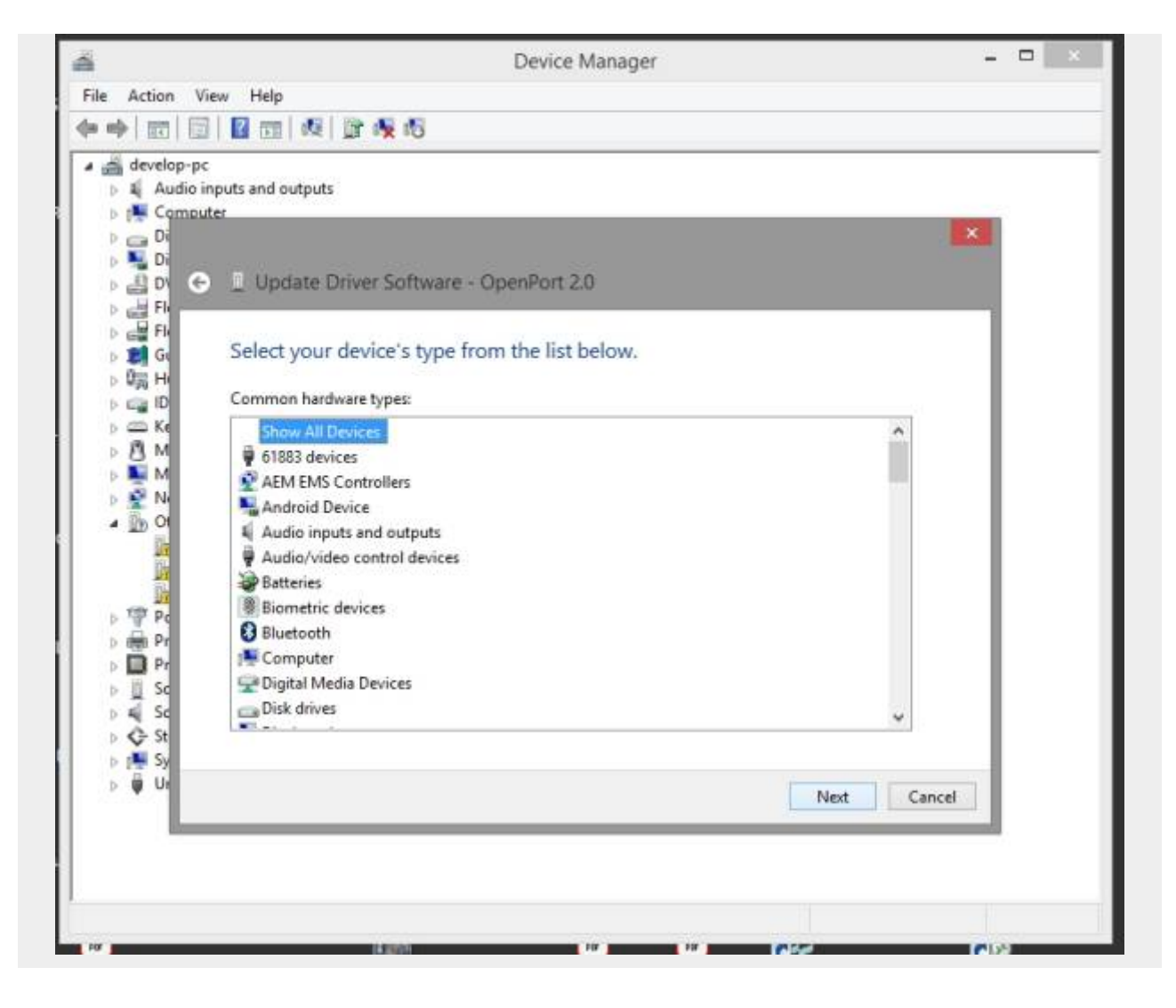

7.2 Click  $\rightarrow$  Have Disk...  $\rightarrow$  Next.

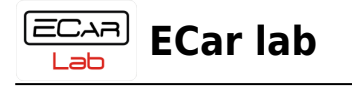

| <b>5</b>                                     | Device Manager – 🗖 📄                                                                                                    |
|----------------------------------------------|----------------------------------------------------------------------------------------------------|
| File Action                                  | View Help                                                                                                    |
|                                              |                                                                                                    |
| develop     develop     Aud     Aud          | p-pc<br>lio inputs and outputs                                                                                                    |
| > 👝 Di                                       | ×                                                                                                    |
|                                              | Contraction Diver Software - OpenPort 2.0                                                                                                    |
| > 📑 Fli<br>> 💓 Gi                            | Select the device driver you want to install for this hardware.                                                                                                  |
| > craning Hi<br>> craning HD<br>> craning HD | Select the manufacturer and model of your hardware device and then click Next. If you have a disk that contains the driver you want to install, click Have Disk. |
| ⊳ 🖉 M<br>▶ 🛄 M                               |                                                                                                    |
| > 🔮 Ni                                       |                                                                                                    |
|                                              | (Retrieving a list of all devices)                                                                                                    |
| > 177 Pc                                     |                                                                                                    |
| > 🖶 Pr                                       |                                                                                                    |
| s II Se                                      | Have Disk                                                                                                    |
| > 4  50<br>> ∲ St                            |                                                                                                    |
| b 📫 Sy<br>b 🏺 Ur                             |                                                                                                    |
|                                              | TVERE Cances                                                                                                    |
|                                              |                                                                                                    |
|                                              |                                                                                                    |
|                                              |                                                                                                    |

8. Нажать → Обзор.

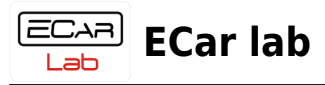

| Вставьте установочный<br>устройства и задайте с | Вставьте установочный диск изготовителя<br>устройства и задайте соответствующий дисковод. | OK     |
|-------------------------------------------------|-------------------------------------------------------------------------------------------|--------|
| ~                                               |                                                                                           | Отмена |
|                                                 |                                                                                           |        |
|                                                 |                                                                                           |        |
|                                                 |                                                                                           |        |
|                                                 | Копировать файлы с диска:                                                                 |        |

9. Выбрать файл установщик драйвера. Нажать → Открыть.

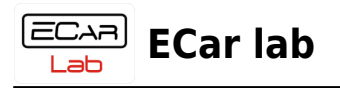

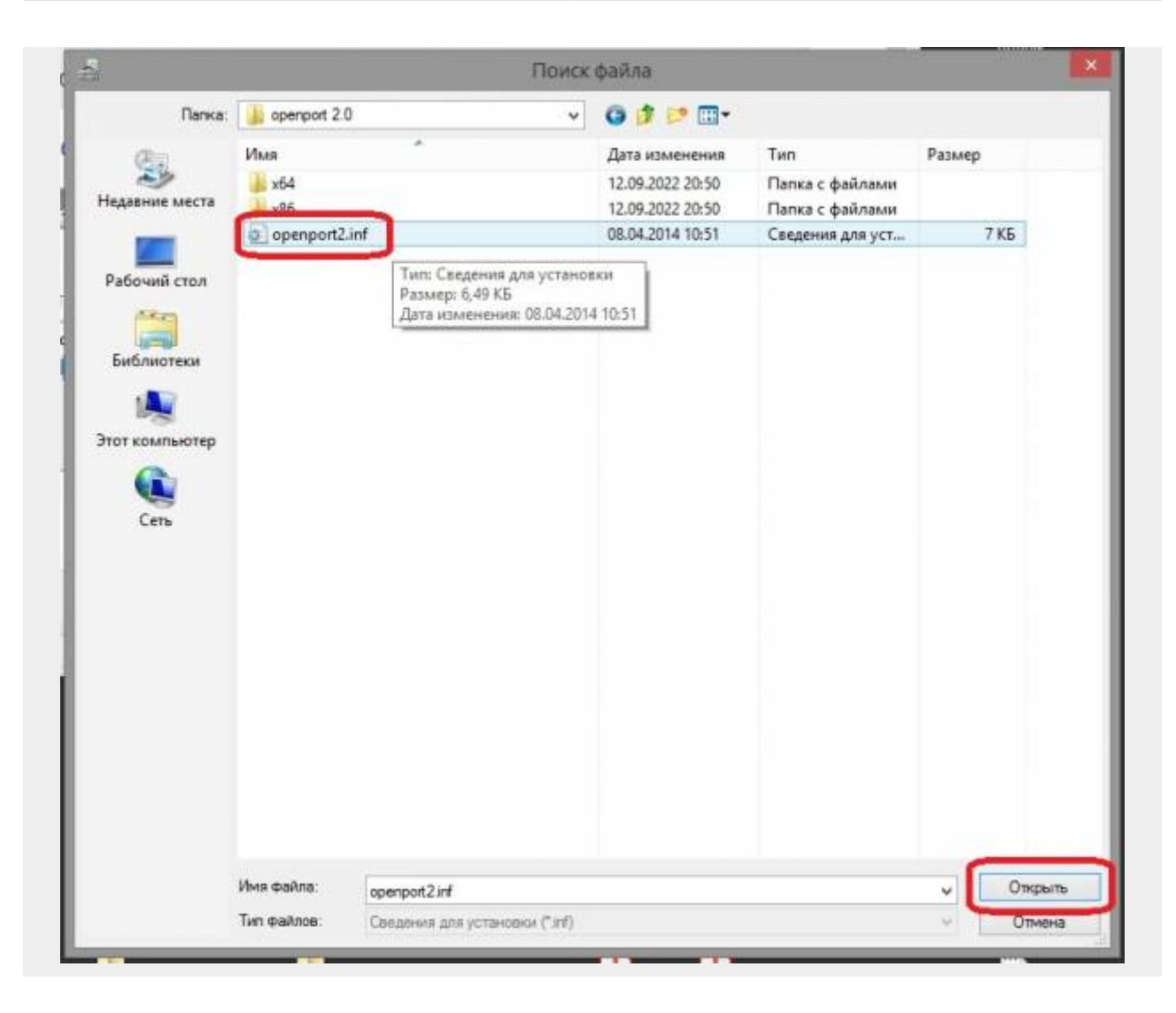

10. После процедуры установки драйвера, в Диспетчере устройств должен появиться адаптер OpenPort 2.0.

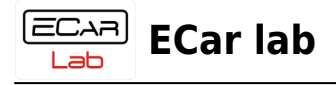

|                                      | Диспетчер устройств                   | - 🗆 🗾 🗡 |
|--------------------------------------|---------------------------------------|---------|
| Файл Действие Вид (                  | правка                                |         |
|                                      | 1 1 1 1 1 1 1 1 1 1 1 1 1 1 1 1 1 1 1 |         |
| A 🚽 develop-pc                       |                                       |         |
| » Д DVD-дисководы и                  | дисководы компакт-дисков              |         |
| Guardant dongles                     |                                       |         |
| A Vehicle PassThru I                 | iterfaces                             |         |
| Tactrix Openpo                       | rt 2.0 J2534 Vehicle Interface        |         |
| Аудиовходы и ауд                     | ИОВЫХОДЫ                              |         |
| Видеоадаптеры                        |                                       |         |
| Дисководы гибки                      | сдисков                               |         |
| Дисковые устрой                      | TEa                                   |         |
| <ul> <li>Другие устройств</li> </ul> |                                       |         |
| Мультимедиа                          | контроллер                            |         |
| Неизвестное у                        | стройство                             |         |
| 🛛 🛋 Зауковые, игровь                 | е и видеоустройства                   |         |
| 🔉 🚍 Клавиатуры                       |                                       |         |
| b 🛤 Компьютер                        |                                       |         |
| Контроллеры IDE                      | ATA/ATAPI                             |         |
| контроллеры USE                      |                                       |         |
| 🖻 🛲 Контроллеры гиб                  | ких дисков                            |         |
| 🛛 🔆 Контроллеры зап                  | оминающих устройств                   |         |
| Мониторы                             |                                       |         |
| Мыши и иные ук                       | зывающие устройства                   |         |
| » Почереди печати                    |                                       |         |
| » 🖤 Порты (СОМ и LP                  | Τ)                                    |         |
| Программные ус                       | ройства                               |         |
| Процессоры                           | 2022 Set 126-0                        |         |
| ь 🗿 Сетевые алаптель                 |                                       |         |